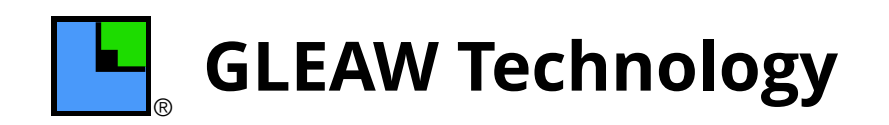

**Globally Linked Earth And Web** 

# Integrated Navigation Solution LOCAL NATIONAL GLOBAL

# **Combined GLEAW app Overview**

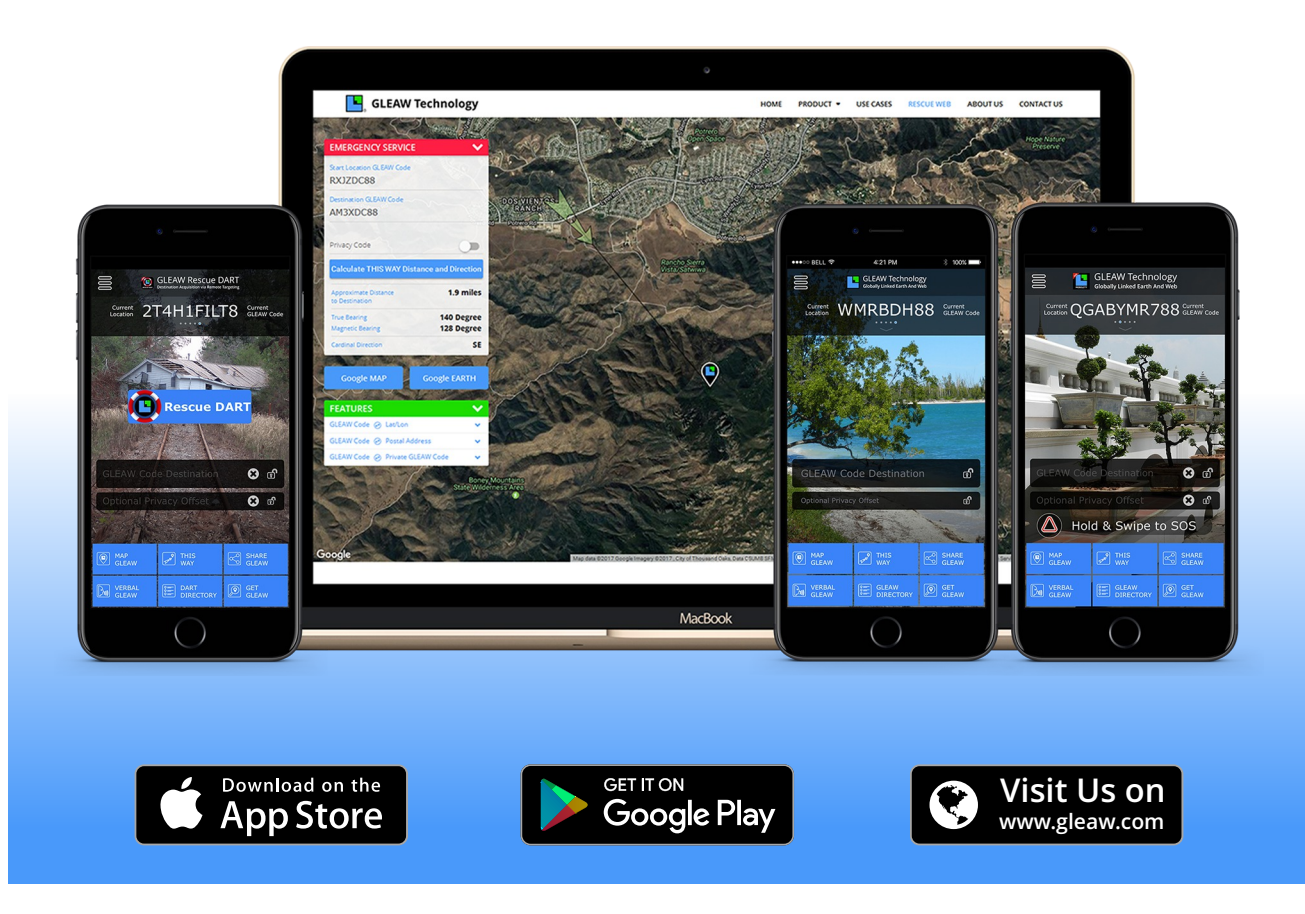

GLEAW Technology

# Combined GLEAW app Overview

- GLEAW Mobility mini
- GLEAW Mobility Pro
- GLEAW Rescue DART

One of the core tenants of our technology is that it is consistent globally. The app you use in your home location works equally thousands of miles away.

At the center of all GLEAW applications and web is the GLEAW Code. Think of this simply as a smart license plate, no more. By itself it has no meaning, but inside our applications it has quite a bit of information and most notably a unique location.

# We use the GLEAW Code in multiple ways.

We use it most often as a Destination. And as a Destination we provide the user many ways to travel to that Destination. The easiest and most common way is found on smart phones. We integrate with the best-inclass to provide best-in-service without the user needing to learn one more navigation system. We deliver this with our MAP GLEAW function on the home page. From there the user selects from the various 3rd party navigation applications.

# How does the user acquire a GLEAW Code.

We deliver this service with our GET GLEAW function found on the home page. This function first displays a map of your current location. The user can move the map around the globe and zoom in and out for fast movement or greater detail. To acquire the GLEAW Code for a specific location you just need to long-touch that location and a balloon box will appear with a pin drop showing the GLEAW Code. Touching the sharing icon in the box will bring up a menu for many sharing options.

# Finding your way while off the network.

Our THIS WAY function on the home page is superb at providing this. Its operation is identical in either the on or off network environment. With a web connection the app displays a map below the large green direction arrow. Off the network or in airplane mode no map is displayed, other than that there is no difference. The big green arrow points in the direction of the Destination irrespective to the orientation of the phone. It is not like a compass which points only to magnetic north.

# How are GLEAW Codes distributed.

There are many ways to distribute GLEAW Codes to others. On the home screen you will find the SHARE GLEAW function. This function takes the current location GLEAW Code and populates the selected phone app with that information. Included in that information is a URL link containing that GLEAW Code. Any device that understands URL's can execute this secure link, including phones not having the app loaded AND PC's anywhere in the world for location display. We provide this SHARE capability within other functions like the Directory as well.

This is just a sampling of the more common and familiar functions. Other very useful functions on the home page are the GLEAW DIRECTORY, VERBAL GLEAW which delivers the phonetic pronunciation of the GLEAW Code, and other features related to specific functions.

to all the Additional Features in this App.

This Pull Down takes you

Only 8 or 10 Character GLEAW Codes go here and are used with the buttons below. Locking saves your current location if the field is blank. We call this the 'Parking Lot' operation to help find your way back to your car at a stadium.

### MAP GLEAW displays a selection of utilities that provide full navigation capabilities

VERBAL GLEAW provides user guidance on how to properly speak a GLEAW Code as well as an auto speaking utility.

THIS WAY provides an extremely user friendly large green arrow pointing to the GLEAW Code location in the Destination field.

# o BELL 🔶 4:21 PM \* 100% 🗔 **GLEAW** Technology Current DH1FILT8 Current GLEAW Code 🕄 🗗 🖸 🔂 MAP GLEAW SHARE GLEAW VERBAL GLEAW GET GLEAW

HOME

Current GLEAW Code Location is an 8 character code representing the current physical location with resolutions of 50 feet.

> Touching here initiates a pull down that displays your current location in Latitude and Longitude as well as the time elapsed since your last valid location signal.

Any Privacy Offset is input here. GLEAW Codes that have a Privacy Offset are created in Pro.

SHARE GLEAW displays a selection of common Sharing utilities such as Text and Email.

GET GLEAW is powerful utility that allows the user to determine a GLEAW Code for any location on the globe.

GLEAW DIRECTORY is a classic Directory feature for storing and annotating locations for later use.

### **Pull Down**

|                                    | • — )                         |
|------------------------------------|-------------------------------|
| Returns you to the Home Screen     | •••≎∞ BELL 🗢 4:21 PM 🛞 100% 🗯 |
|                                    | GLEAW Technology              |
|                                    | • (ii) Home                   |
|                                    | Settings                      |
| and license to add a GLEAW         | • (iii) Web Builder           |
| Code for free to your website.     | Info                          |
| Links to GLEAW Technology web      | Privacy Policy                |
| site presenting the Privacy Policy | GLEA                          |
|                                    |                               |
|                                    | I AAT                         |
|                                    |                               |

Change the Home Screen background

**Application Information** 

••

# **MAP GLEAW**

| • <u> </u>                      |
|---------------------------------|
| ••••⊙ BELL 🗢 4:21 PM 🕺 100% 페 🖗 |
| Select Any One Map              |
| Apple Map                       |
| Google Map                      |
| Google Earth                    |
|                                 |
|                                 |
|                                 |
|                                 |
|                                 |
|                                 |
| Close                           |
|                                 |

Platform specific Navigation and Mapping utilities (iOS shown).

© GLEAW Technology, 2017

### www.gleaw.com

# GLEAW Mobility Mini (Free) Brief Feature Guide

### **VERBAL GLEAW**

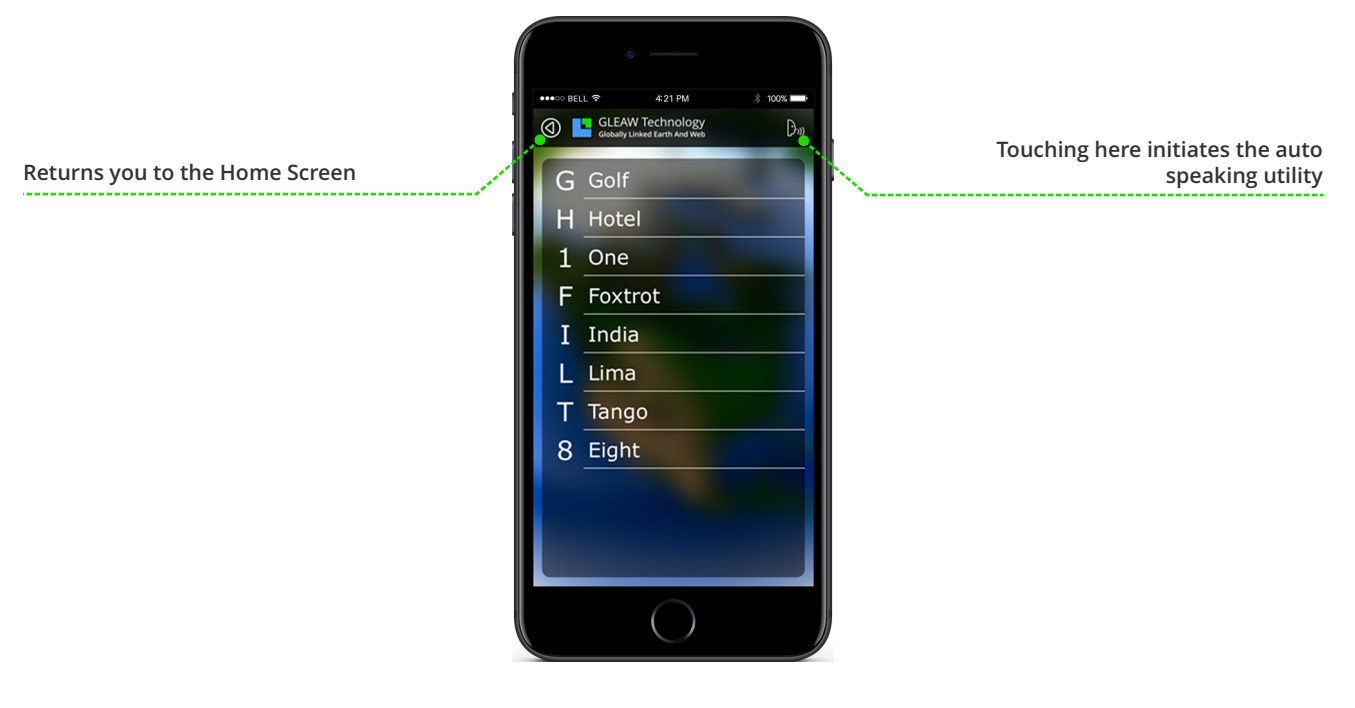

### THIS WAY

(This feature works extremely well on and off net.)

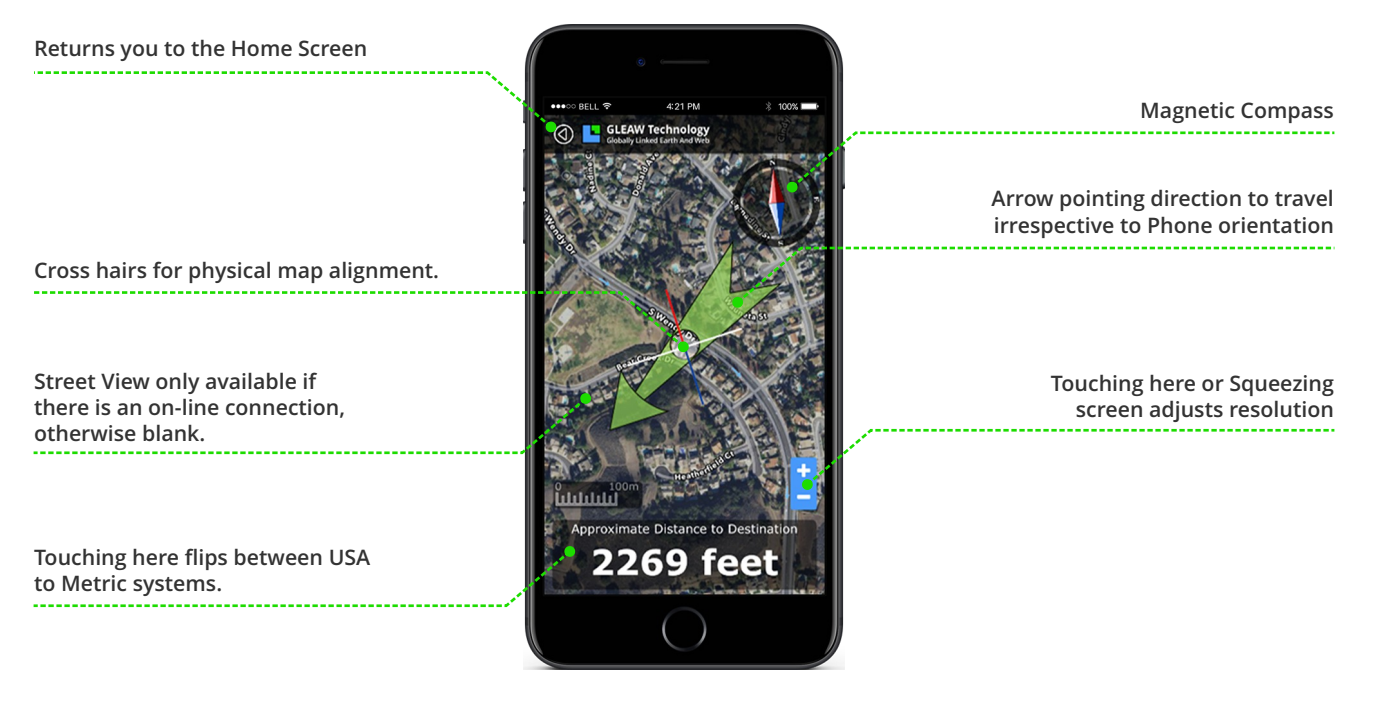

🖣 GLEAW Technology

# GLEAW Mobility Mini (Free) **Brief Feature Guide**

# **SHARE GLEAW**

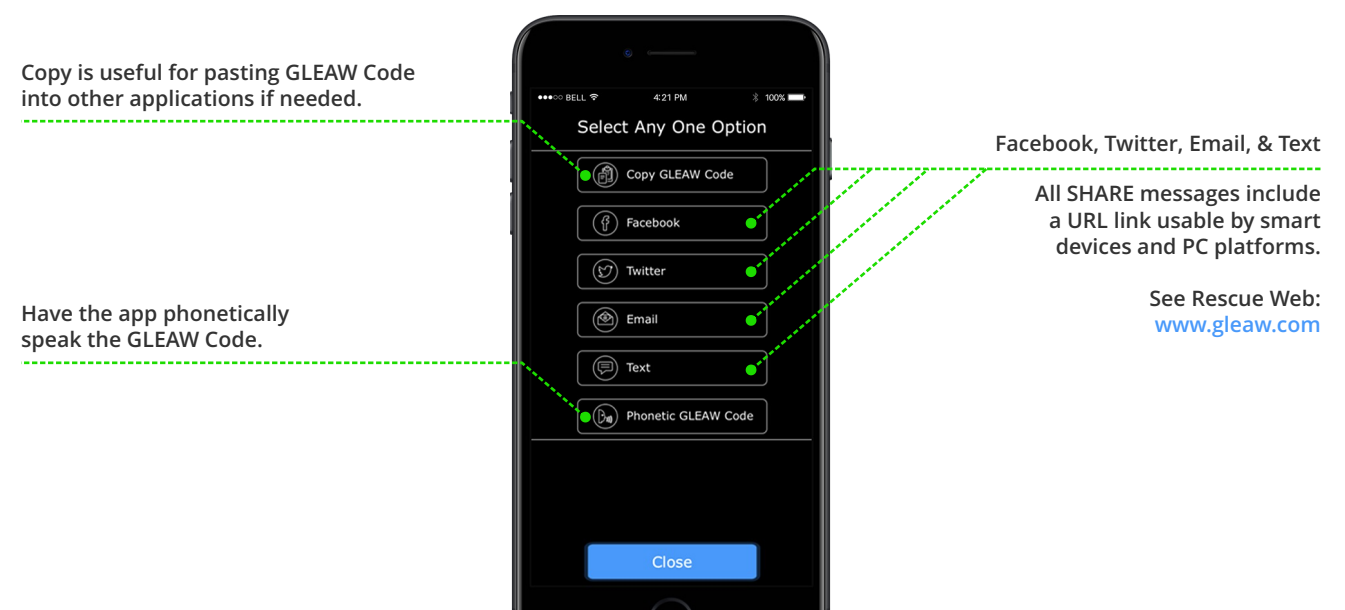

**GET GLEAW** 

Touching here initiates MAP GLEAW utilities Returns you to the Home Screen 0 🕒 Initiates location Jump functionality to other GLEAW Code locations. Touching here initiates SHARE GLEAW utilities. This is a Key Feature Long Touching anywhere on the Touching here or Squeezing screen will display that specific

screen adjusts resolution

# **Combined App User Guide**

locations GLEAW Code.

### **GLEAW DIRECTORY**

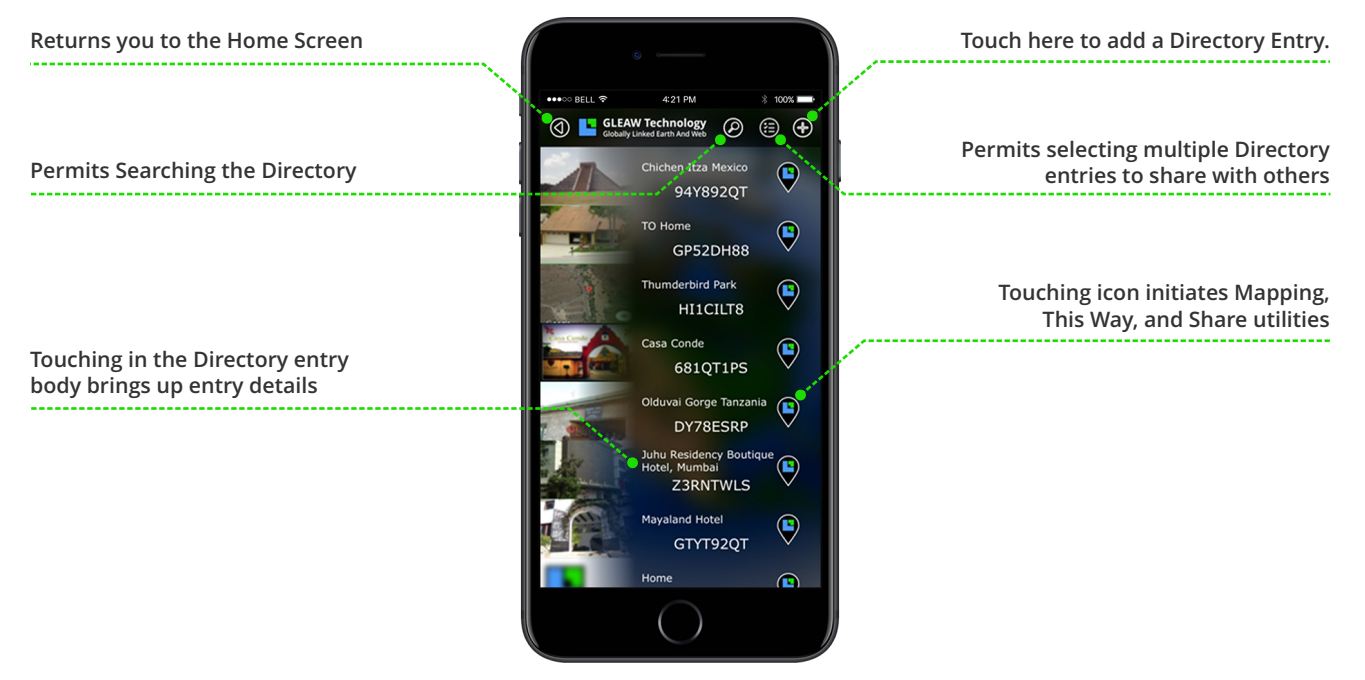

### **DIRECTORY Entry**

Returns you to the Home Screen

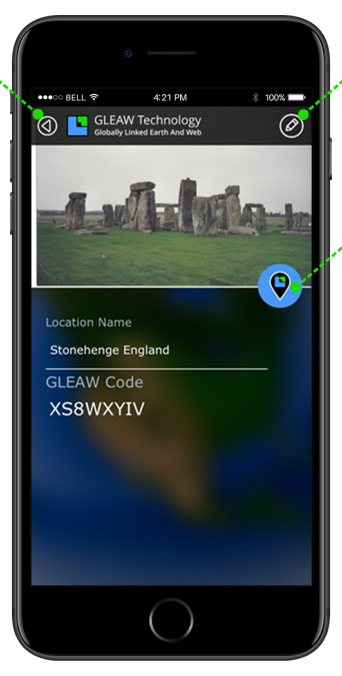

Touch here to initiate a Directory Edit.

Touching icon initiates Mapping, This Way, and Share utilities

Combined App User Guide

Page# 07

### **DIRECTORY Edit**

Returns you to the Home Screen

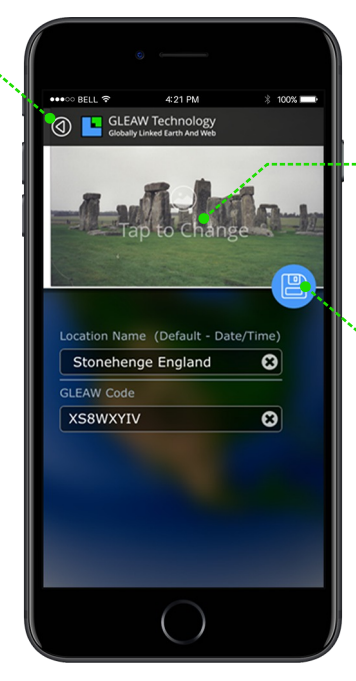

Touch here to add a picture 1) Take a picture now or 2) Choose from your picture gallery

Touching icon initiates Mapping, This Way, and Share utilities

### www.gleaw.com

# GLEAW Mobility Pro (\$0.99 - one time only) Brief Feature Guide

This Pull Down takes you to all the Additional Features in this App.

Only 8 or 10 Character GLEAW Codes go here and are used with the buttons below. Locking saves your current location if the field is blank. We call this the 'Parking Lot' operation to help find your way back to your car at a stadium.

### **NEW IN PRO**

This SOS feature is only available with Pro. Hold and slide right and it will initiate the SOS feature. The SOS message includes a link usable by smart devices and PC web platforms. Configuration is accomplished in the pull down upper left in the Settings area.

MAP GLEAW displays a selection of utilities that provide full navigation capabilities

VERBAL GLEAW provides user guidance on how to properly speak a GLEAW Code as well as an auto speaking utility.

THIS WAY provides an extremely user friendly large green arrow pointing to the GLEAW Code location in the Destination field.

# HOME

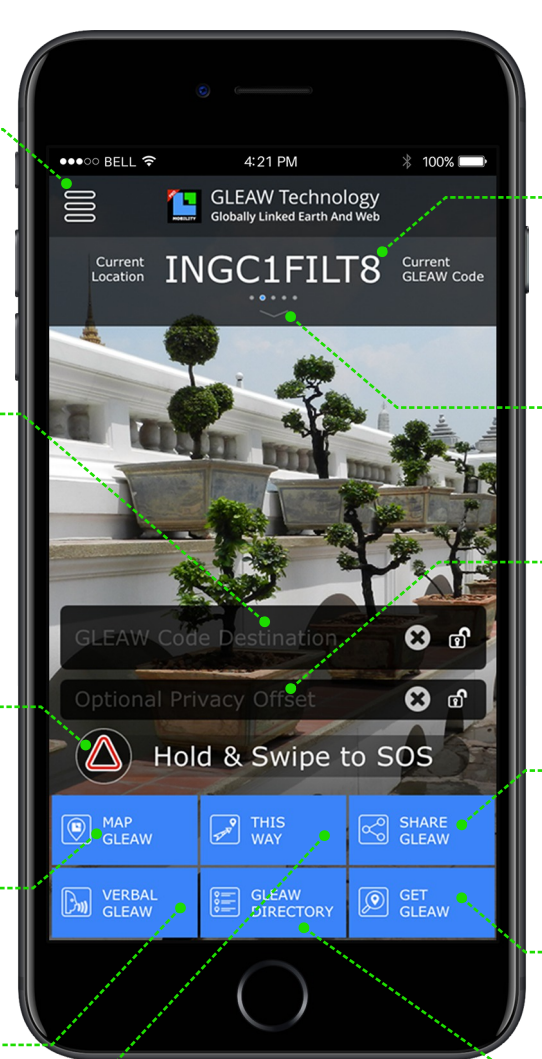

**NEW IN PRO** 

Current GLEAW Code Location is 10 character code representing the current physical location with resolutions of 15 feet.

> Touching here initiates a pull down that displays your current location in Latitude and Longitude as well as the time elapsed since your last valid location signal.

Any Privacy Offset is input here. GLEAW Codes that have a Privacy Offset are created in Pro.

SHARE GLEAW displays a selection of common Sharing utilities such as Text and Email.

GET GLEAW is powerful utility that allows the user to determine a GLEAW Code for any location on the globe.

GLEAW DIRECTORY is a classic Directory feature for storing and annotating locations for later use.

# 📕 GLEAW Technology

### www.gleaw.com

**NEW IN PRO** 

# GLEAW Mobility Pro (\$0.99 - one time only) Brief Feature Guide

|                                                                                                | Pull Down                                                 | 1) Convert GLEAW Code to/from                                                                                                    |
|------------------------------------------------------------------------------------------------|-----------------------------------------------------------|----------------------------------------------------------------------------------------------------|
| Returns you to the Home Screen                                                                 | 6                                                         | <ul> <li>2) Convert Postal Addresses to/from<br/>GLEAW Code and store in Directory,</li> <li>3) Create GLEAW Codes with Privacy</li> </ul> |
|                                                                                                | Gleany Line of Surn And Web                               | Offset,<br>4) Various Light Controls.                                                                                                    |
| Deliver all necessary material<br>and license to add a GLEAW<br>Code for free to your website. | Additional Features     Meb Builder     Settings     Info | <b>NEW IN PRO</b><br>1) Set GLEAW Code resolution,<br>2) Change the Home Screen background,<br>3) Configure SOS information.               |
| Application Information                                                                        | Privacy Policy     Optio                                  | Links to GLEAW Technology web site presenting the Privacy Policy                                                                           |
|                                                                                                |                                                           |                                                                                                    |

# **MAP GLEAW**

 $\bigcirc$ 

|                    |    | 0            |            |
|--------------------|----|--------------|------------|
| ●●●○○ BELL         | (¢ | 4:21 PM      | ∦ 100% 💶 • |
| Select Any One Map |    |              |            |
|                    |    | Apple Map    | •,         |
|                    | 8  | Google Map   |            |
|                    | ۲  | Google Earth | •          |
|                    |    |              |            |
|                    |    |              |            |
|                    |    |              |            |
|                    |    |              |            |
|                    |    |              |            |
|                    |    | Close        |            |
|                    |    |              |            |
|                    |    | $\bigcirc$   | )          |

Platform specific Navigation and Mapping utilities (iOS shown).

.....

© GLEAW Technology, 2017

# **VERBAL GLEAW**

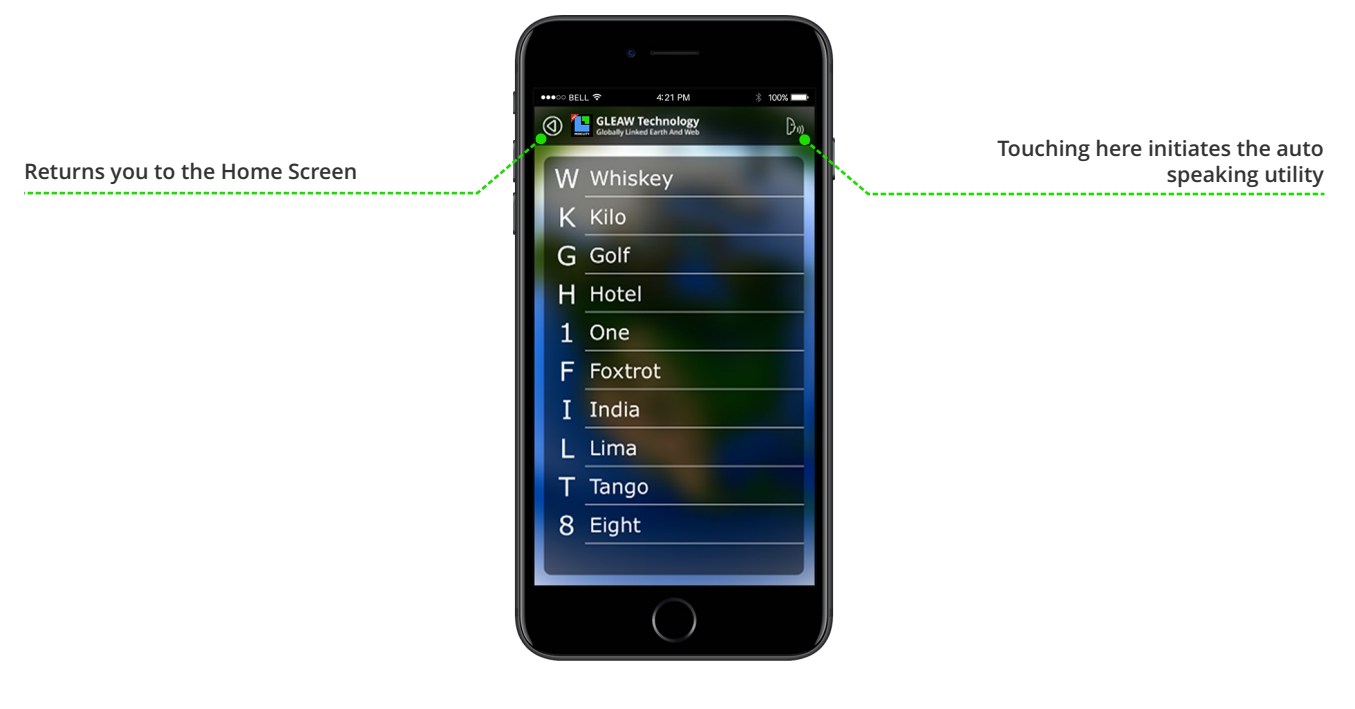

### THIS WAY

(This feature works extremely well on and off net.)

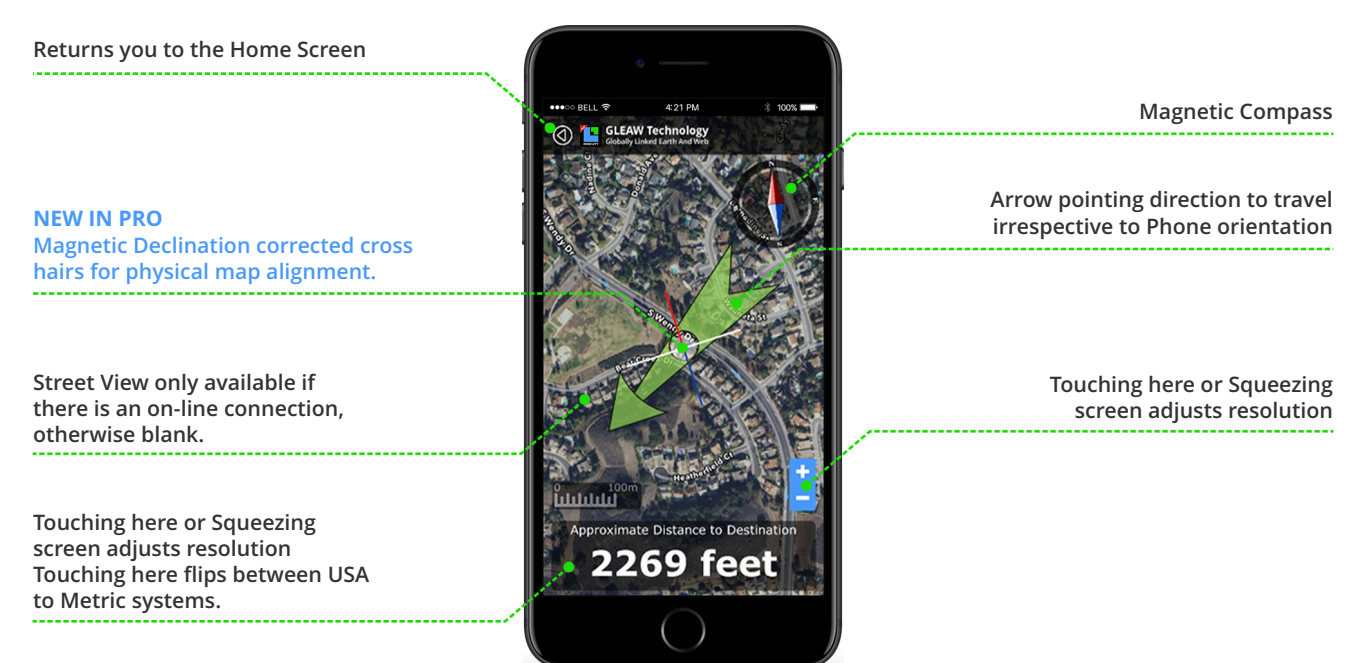

# SHARE GLEAW

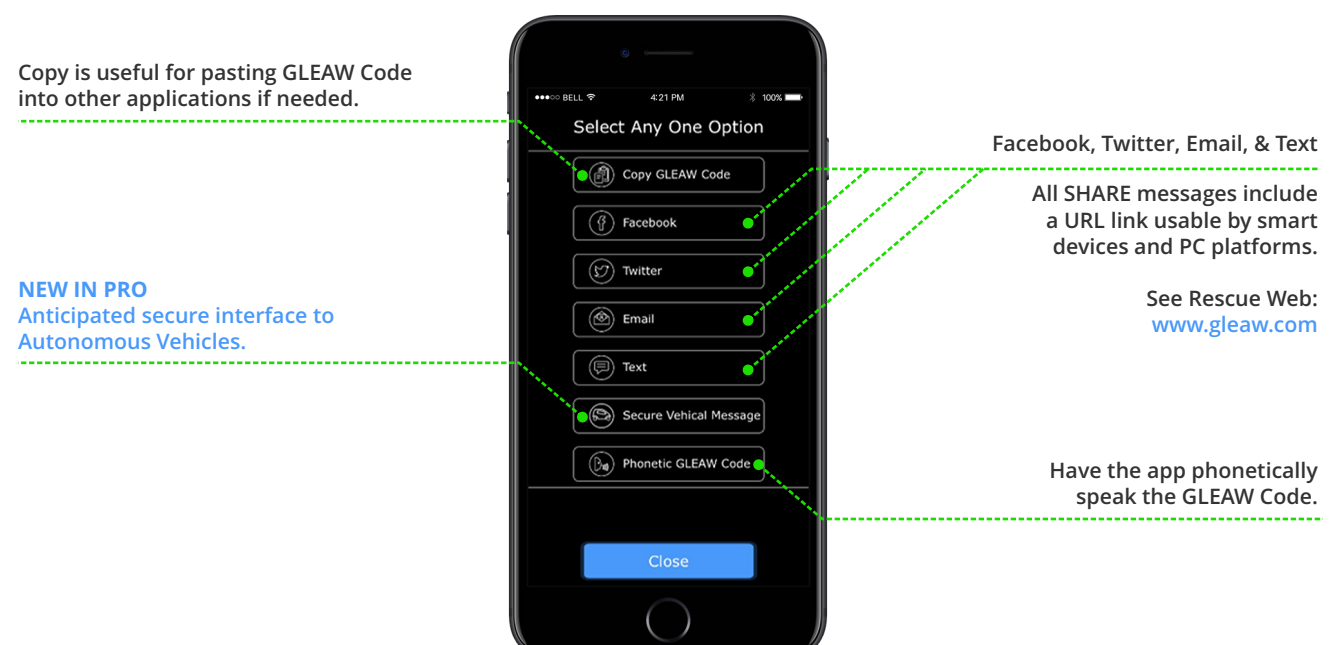

# **GET GLEAW**

Touching here initiates MAP GLEAW utilities Returns you to the Home Screen 🕢 🔚 GLEAW Te Ø 6 Initiates location Jump functionality Touching here initiates to other GLEAW Code locations. SHARE GLEAW utilities. QFDQ52DH88 This is a Key Feature Long Touching anywhere on the Touching here or Squeezing screen will display that specific screen adjusts resolution locations GLEAW Code.

🖣 GLEAW Technology

# GLEAW Mobility Pro (\$0.99 - one time only) Brief Feature Guide

### **GLEAW DIRECTORY**

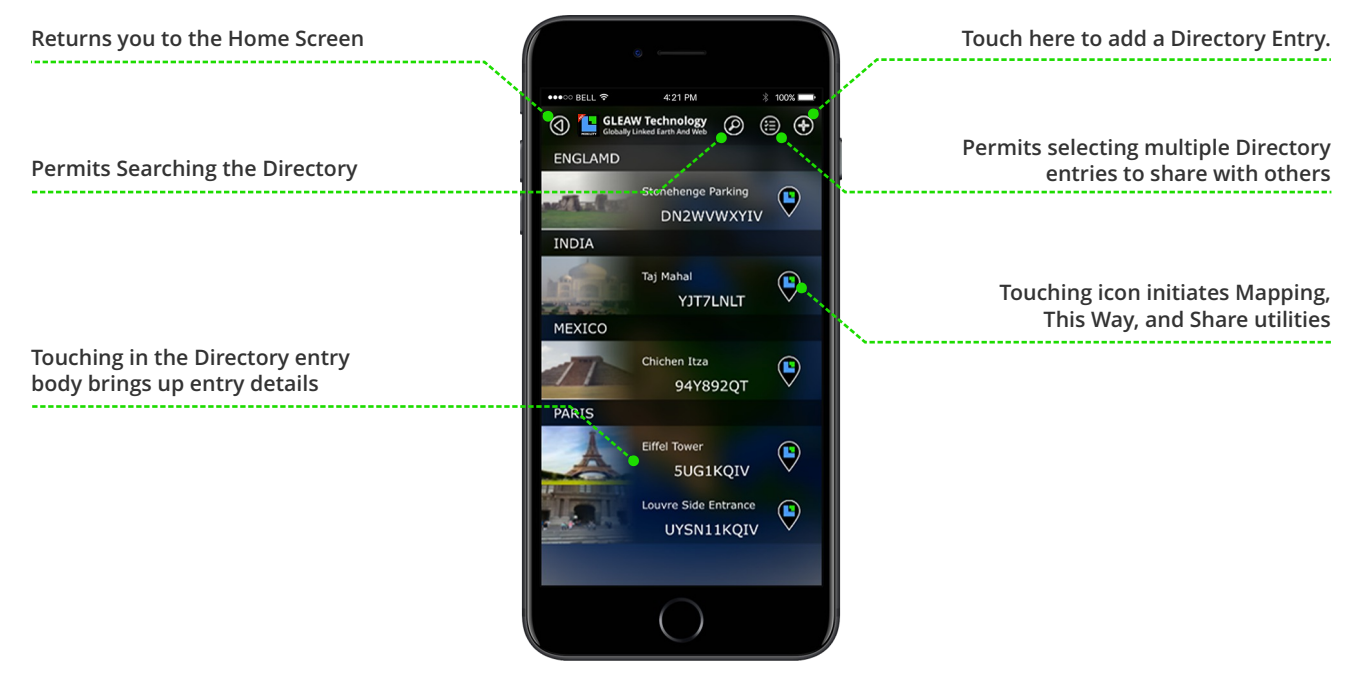

### **DIRECTORY Entry**

Returns you to the Home Screen

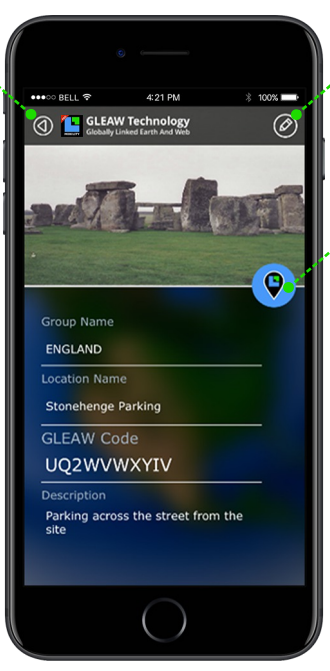

Touch here to initiate a Directory Edit.

Touching icon initiates Mapping, This Way, and Share utilities

Combined App User Guide

Page# 13

# **DIRECTORY Edit**

| Returns you to the Home Screen                                          | • —                                                                                                    |                                                                                                |
|-------------------------------------------------------------------------|----------------------------------------------------------------------------------------------------|------------------------------------------------------------------------------------------------|
|                                                                         | ••••• BELL      • 4:21 PM      * 100%      ••••     GLEAW Technology     GLEAW Technology     Guaday Unade Erre Rod Web | Touch here to add a picture 1)<br>Take a picture now or 2) Choose<br>from your picture gallery |
| <b>NEW IN PRO</b><br>Directory Group to organize<br>subject categories. | Add Image                                                                                                    | Touching icon initiates Mapping,                                                               |
| User input GI FAW Code                                                  | Group Name                                                                                                    | This Way, and Share utilities                                                                  |
| (default current location)                                              | Location Name Enter Location Name GLEAW Code                                                                            | User input Location Name.                                                                      |
|                                                                         | DDGQ52DH88                                                                                                    | NEW IN PRO                                                                                     |
|                                                                         |                                                                                                    | detailed description.                                                                          |

### Secure Vehicle Message

4:21 PM

WKGH1FILT8

Do

GLEAW Technology

NEW IN PRO Touching here initiates the auto speaking utility

NEW IN PRO GLEAW Code in scannable QR format

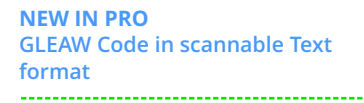

Returns you to the Home Screen

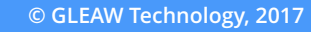

**Combined App User Guide** 

### Returns you to the Home Screen **NEW IN PRO** 4:21 PM GleEAW Technology Globally Linked Earth And Web Flashlight **NEW IN PRO NEW IN PRO** Variable frequency flasher Flashes SOS in Morse Code sos (Z **NEW IN PRO** ீப Select 1 of 5 light options then touch here (On/Off). **NEW IN PRO NEW IN PRO** Set screen to red to Set screen to white for easy reading protect night vision ()

# **Light Control**

# GLEAW Rescue DART (\$2.99 - one time only) Brief Feature Guide

**GLEAW Rescue DART has all the** same core features as Mobility mini but with the enhanced resolution of Mobility Pro. 4:21 PM \* 100% 🔲 •••• BELL ᅙ GLEAW Rescue DART Current RRDQ52DH88 Current GLEAW Code **NEW IN RESCUE DART Touching here initiates** the suite of features specific to Rescue DART. **Rescue DART** 🕄 🗗 MAP GLEAW displays a selection SHARE GLEAW displays a 🖸 🔂 selection of common Sharing of utilities that provide full navigation capabilities utilities such as Text and Email. SHARE GLEAW MAP GLEAW THIS WAY GET GLEAW is powerful utility that allows the user to VERBAL GLEAW provides user VERBAL GLEAW GET GLEAW determine a GLEAW Code for any guidance on how to properly location on the globe. speak a GLEAW Code as well as an auto speaking utility. **GLEAW DIRECTORY** is a classic Directory feature for storing and annotating locations for later use. THIS WAY provides an extremely user friendly large green arrow pointing to the GLEAW Code location in the Destination field.

# HOME

# www.gleaw.com

📙 🦕 GLEAW Technology

# GLEAW Rescue DART (\$2.99 - one time only) Brief Feature Guide

# **DART Specific Input**

The base location GLEAW Code goes here. If left blank the current location is used. Locking this filed retains the location through multiple uses.

Field used if any Privacy Offset is to be applied.

Touching here applies the calculations to derive the Destination.

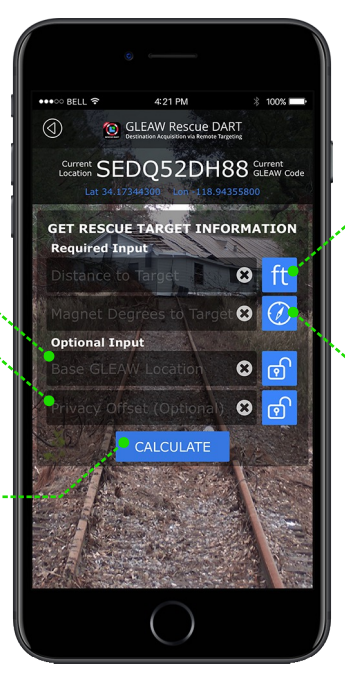

Distance to the target is input here. Touching the units icon switches between feet and meters.

The Magnetic direction to the target is input here. Touching the Compass icon takes you to a screen to assist in determining that bearing.

# **Touching the Compass icon**

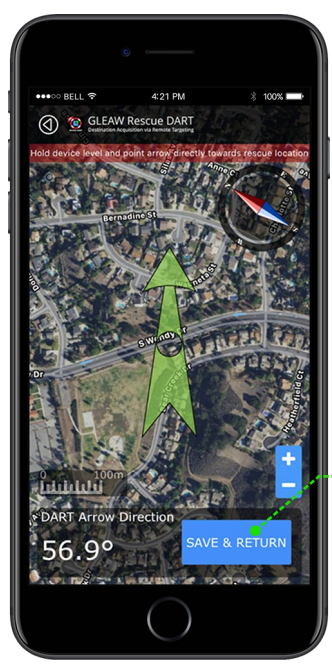

Warning: Your device compass must be calibrate for an accurate bearing reading to be acquired!

Steps: The arrow stays aligned with your device. Hold your devices flat and point the arrow directly at the Target object. Hit the SAVE & RETURN button.

This populates the Magnetic Degrees field on the previous screen automatically. 📙 GLEAW Technology

### www.gleaw.com

# GLEAW Rescue DART (\$2.99 - one time only) Brief Feature Guide

# After CALCULATE operation

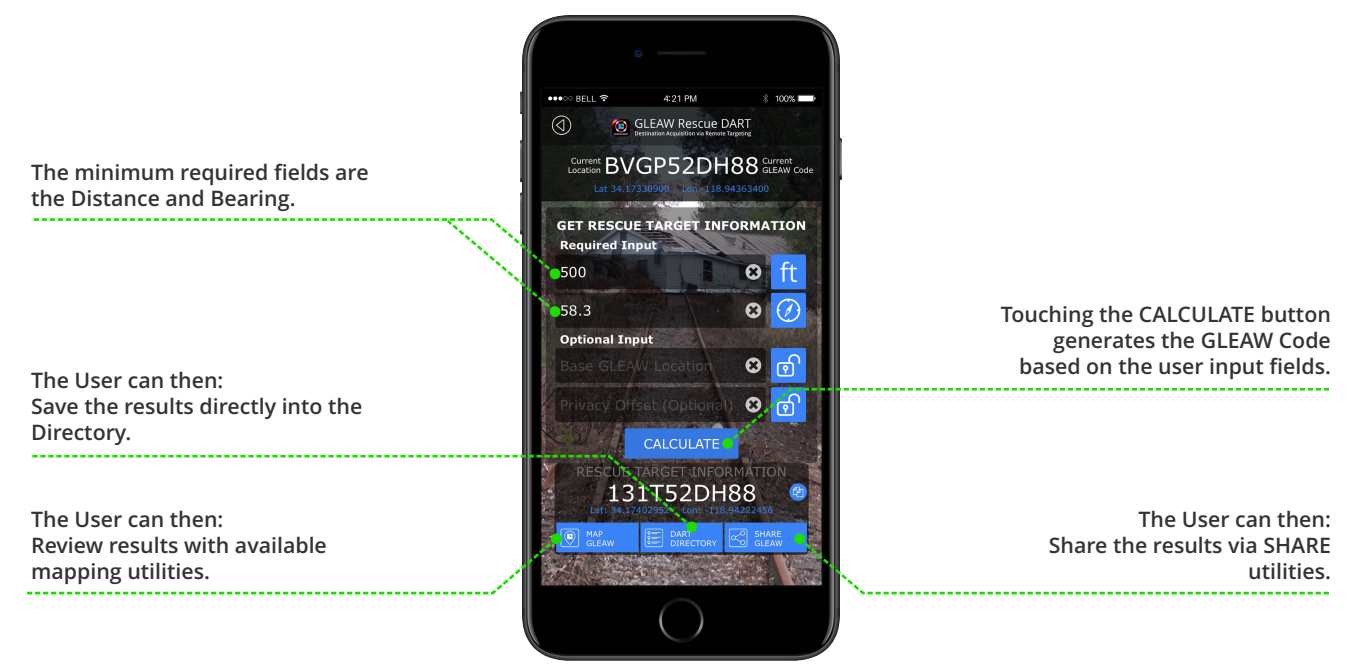

### **Directory construct**

| Example of the auto created<br>Directory entry from above. | s                                                                                          |                                                                                                    |
|------------------------------------------------------------|--------------------------------------------------------------------------------------------|----------------------------------------------------------------------------------------------------|
|                                                            |                                                                                            | A photo can be added to the<br>Directory entry.                                                                   |
|                                                            | Add Image                                                                                  |                                                                                                    |
| The Group is User entered.                                 | Group Name                                                                                 | Saves this data entry as a Directory record.                                                                      |
| GLEAW Code is inserted from the prior screen.              | Enter Group Name<br>Location Name (Default - Date/Time)<br>Jan 22 2017 18:38<br>GLEAW Code | The Location Name is created in a<br>Date format that is easily sorted in<br>the alphabetical Directory listings. |
|                                                            | Description 01/22/2017 06:38 PM C Lat 34.173766 Lon -118 942072                            | The Description contains Date and                                                                                 |

The Description contains Date and Lat/Long information which may be useful for other systems and recording.